# Information about CPI JobBridge

#### General

Select the language page of CPI JobBridge in which the website should be displayed for you (here for example: English).

|                       |                        |                          | rade Journals for the<br>Concrete Industry |
|-----------------------|------------------------|--------------------------|--------------------------------------------|
| MAGAZINE CPI-TV EVENT | S BUYERS' GUIDE NEWS   | ETTER ADVERTISING SUB    | SCRIPTION Q V                              |
| Top employer          | BRI                    |                          | PLOYER LOGIN EMPLOYEES                     |
| SCHLUSSELBAUER        |                        |                          | PROGRESS GROUP                             |
|                       | <b>Q</b><br>JOB OFFERS | <b>Q</b><br>JOB REQUESTS |                                            |
| Top jobs              |                        |                          |                                            |

Select the blue "Job Offers" tab if you would like to view job offers.

Select the green "Job Requests" tab if you are an employer and would like to view job applications.

|              | B BRII                                                     |                                                              |                                    |
|--------------|------------------------------------------------------------|--------------------------------------------------------------|------------------------------------|
| Top employer |                                                            |                                                              |                                    |
|              |                                                            | PROGRESS GROUP                                               | Milestone to your success.         |
|              | Q<br>JOB OFFERS                                            | Q<br>JOB REQUESTS                                            | >                                  |
| Top jobs     | <b>oJob - Junior Sales N</b><br>ket Test AG ♡ München ♡ Ge | <b>1anager for Europe (m</b><br>rmany <sup>©</sup> Full-time | 1/f/d)<br>ble<br>O JOB DESCRIPTION |

Filter your search queries according to specific criteria such as language, employment type, category, country, location, etc.

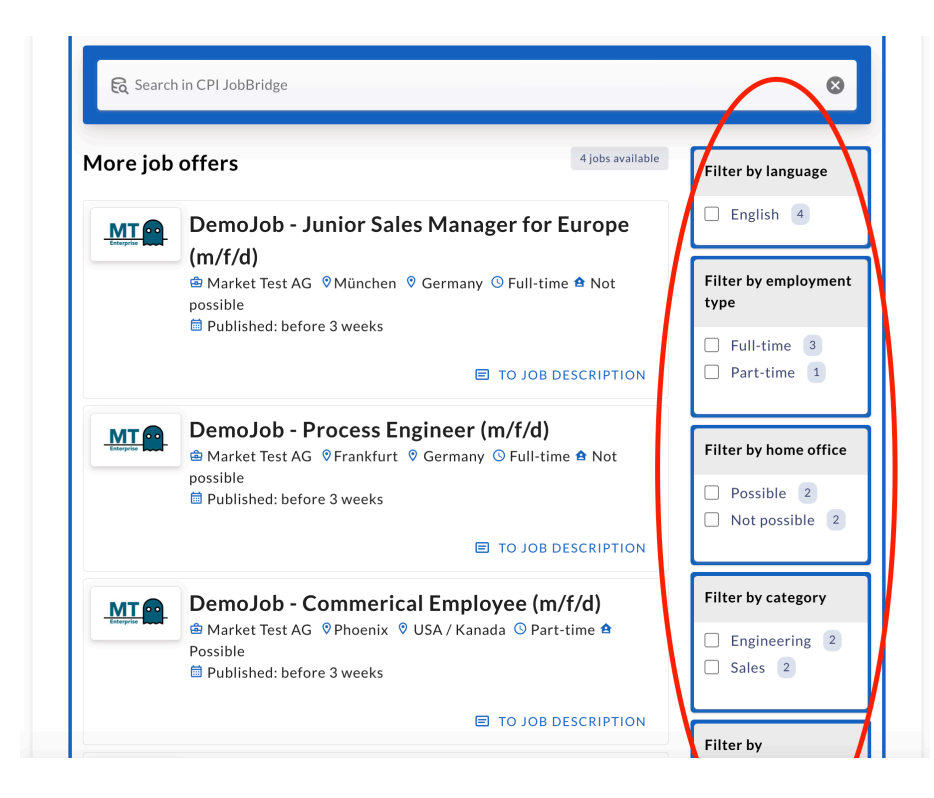

### Register as an employer

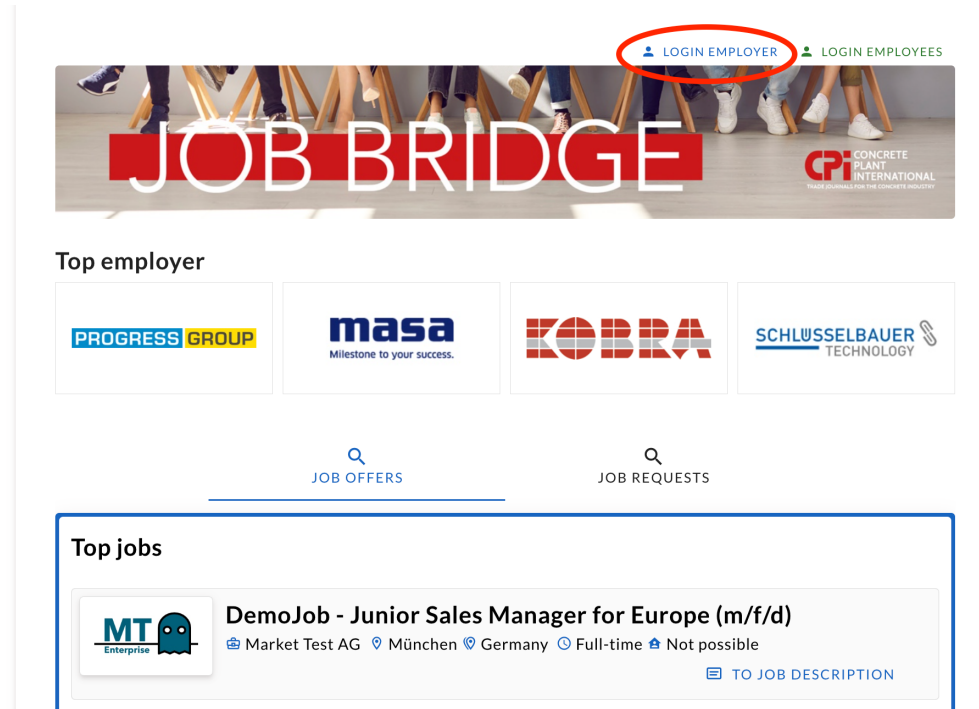

Go to "Login Employer".

Create a new account or log in.

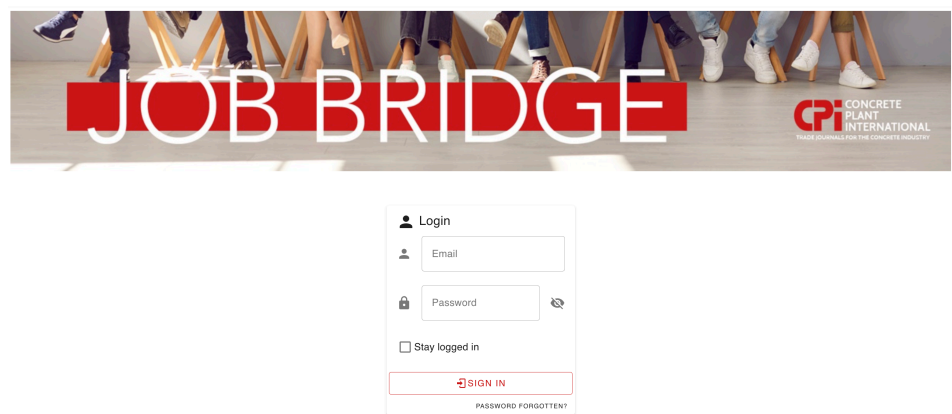

Don't have an account yet? CREATE AN ACCOUNT Cancel process? BACK TO JOBBRIDGE Enter information about your company via "Manage your profile".

| -    | <b>market-test@ad-media.de</b><br>Manage your profile | My profile                        |
|------|-------------------------------------------------------|-----------------------------------|
| ≡    | My job offers<br>Manage your job offers<br>Job offer  | Company                           |
| Ē    | Create new job offers Requests Sent requests          | Contact details                   |
| E LO | GOUT                                                  | E-Mail<br>market-test@ad-media.de |
|      |                                                       | Phone +49 22 33 44 5              |
|      |                                                       | Fax<br>+49 22 33 44 6             |
|      |                                                       | Website<br>www.super.de           |
|      |                                                       | LinkedIn<br>https://linked.in     |
|      |                                                       | Facebook https://facebook.com     |
|      |                                                       | Instagram                         |
|      |                                                       | Company logo                      |

### Create a new job offer.

| •      | market-test@ad-media.de<br>Manage your profile | Create new job application                                                             |
|--------|------------------------------------------------|----------------------------------------------------------------------------------------|
| ≡      | My job offers<br>Manage your job offers        | The job application only appears in the search if the status is set to "Published".    |
| Ib     | Job offer<br>Create new job offers             | The Job offer is activated for 4 months and must be extended manually after this time! |
| F      | Requests<br>Sent requests                      | _ Status                                                                               |
| E+ LOC | GOUT                                           | Published •                                                                            |
|        |                                                | Select the language of your job offer                                                  |
|        |                                                | German                                                                                 |
|        |                                                |                                                                                        |
|        |                                                | Select the page languages on which the job offer should be displayed <b>•</b>          |
|        |                                                | Type of employment 🔹                                                                   |
|        |                                                | Homeoffice                                                                             |
|        |                                                | Category -                                                                             |
|        |                                                | Company                                                                                |

Important information on creating a job offer:

CPI JobBridge is a global and multilingual job board for the worldwide concrete and precast concrete industry. To ensure that your job offer can be found and assigned correctly,

select the language in which you are posting the job offer!
You can choose from the following languages: English, German, French, Italian,
Spanish, Polish. Only one selection is possible!

| •  | market-test@ad-media.de<br>Manage your profile | Create new iob application                                                                         |  |  |
|----|------------------------------------------------|----------------------------------------------------------------------------------------------------|--|--|
| ≡  | My job offers<br>Manage your job offers        | The job application only appears in the search if the status is set to "Published".                |  |  |
| 16 | Job offer<br>Create new job offers             | The Job offer is activated for 4 months and must be extended manually after this time!             |  |  |
|    | Requests<br>Sent requests<br>a our             | Status Published Select the reguage of your job offer English German French Italian Spanish Polish |  |  |

- select the language pages in which you want your job offer to be displayed! The following language pages (region page) are available for selection: English, German, French, Italian, Spanish, Polish, American, Indian. It is possible to select several pages!

| •  | market-test@ad-media.de<br>Manage your profile | Create new job application                                                                                                    |
|----|------------------------------------------------|----------------------------------------------------------------------------------------------------|
| =  | <b>My job offers</b><br>Manage your job offers | The job application only appears in the search if the status is set to "Published".                                                                                                    |
| 16 | <b>Job offer</b><br>Create new job offers      | The Job offer is activated for 4 months and must be extended manually after this time!                                                                                                    |
|    | Requests<br>Sent requests<br>G OUT             | Status       Published       Select the language of your job offer       English       Select the page languages on which the job offer should be displayed       English       English       German       French       Italian |
|    |                                                | <ul> <li>Spanish</li> <li>Polish</li> </ul>                                                                                                    |

Example:

You want to place an English-language ad worldwide:

Select English as the language and click on all regional pages. Your job offer will then also be displayed in English on the Spanish or Polish CPI JobBridge page, for example.

You can find an overview of the job offers you have created under "Manage your job offers". There you also have the option of editing your offers.

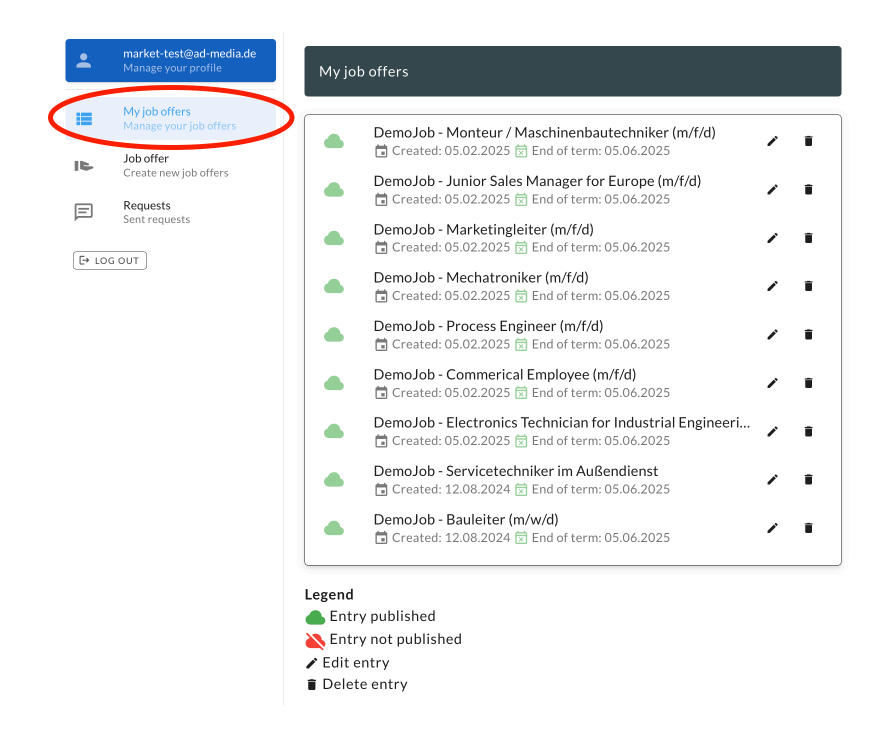

You can also use your account to track the job applications for which you have already sent inquiries. To do this, go to "Requests". There you can also view the requests again.

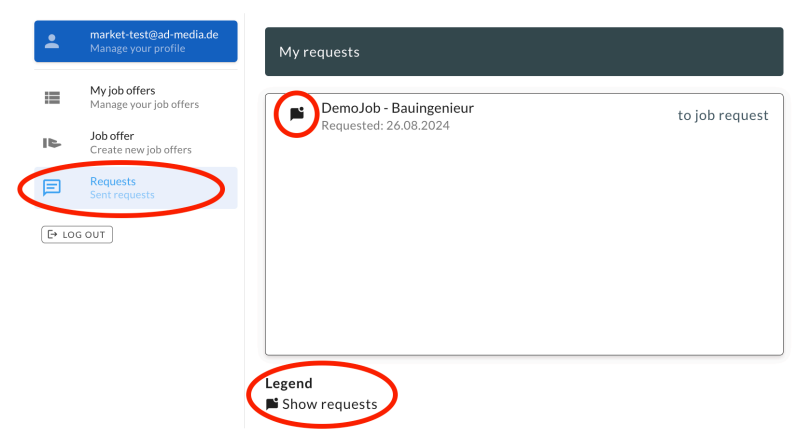

## Registering as an employee (creating a job application)

Go to "Login Employee".

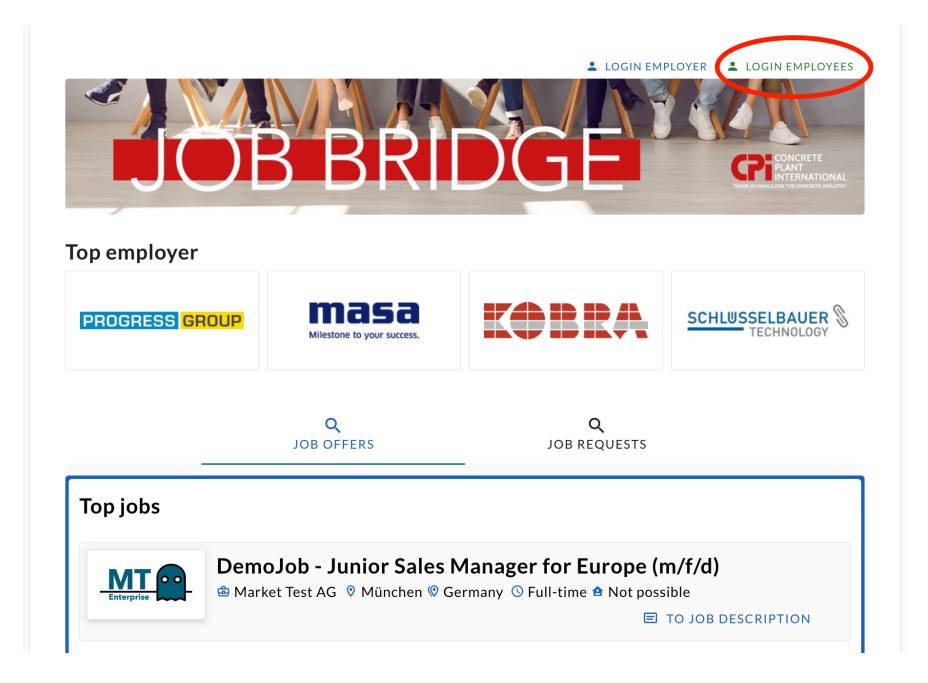

Create a new account or log in.

| JOB BR                    | DGE<br>ECCEPTION                                            |
|---------------------------|-------------------------------------------------------------|
| ±                         | Login                                                       |
| <u>•</u>                  | Email                                                       |
| â                         | Password 🗞                                                  |
|                           | Stay logged in                                              |
|                           | SIGN IN                                                     |
|                           | PASSWORD FORGOTTEN?                                         |
| Don't have an<br>Cancel p | account yet? CREATE AN ACCOUNT<br>rocess? BACK TO JOBBRIDGE |

Under "Manage your profile" you can enter your e-mail address for inquiries.

| -  | market-test-an@ad-media<br>Manage your profile  | My profile                                                                    |
|----|-------------------------------------------------|-------------------------------------------------------------------------------|
| := | My job applications<br>Manage your job requests | Please enter your email address here for inquiries from interested companies. |
| 1  | Job request<br>New job application              | Your email address will only be used for contact requests.                    |
| E  | Requests<br>Requests received                   | - Contact Email Address<br>sh@ad-media.de                                     |
|    | [→ LOG OUT                                      | UPDATE                                                                        |

#### Create your job application.

| м        | arket-test-an@ad-media<br>anage your profile    | Create a new job application                                                        |
|----------|-------------------------------------------------|-------------------------------------------------------------------------------------|
| M        | ly job applications<br>lanage your job requests | The job posting will only appear in the search if the status is set to "Published". |
| Jo<br>N  | ob request<br>ew job application                | Status                                                                              |
| Re<br>Re | equests<br>equests received<br>[+ LOG OUT]      | Published Select the language of your job offer German                              |
|          |                                                 | Select the page languages on which the job offer should be displayed                |
|          |                                                 | Type of employment                                                                  |
|          |                                                 | City / town                                                                         |
|          |                                                 | Degies / Country                                                                    |

Important information on creating a job request:

CPI JobBridge is a global and multilingual job board for the worldwide concrete and precast concrete industry. To ensure that your job request can be found and assigned correctly,

select the language in which you are posting the job request!
You can choose from the following languages: English, German, French, Italian,
Spanish, Polish. Only one selection is possible!

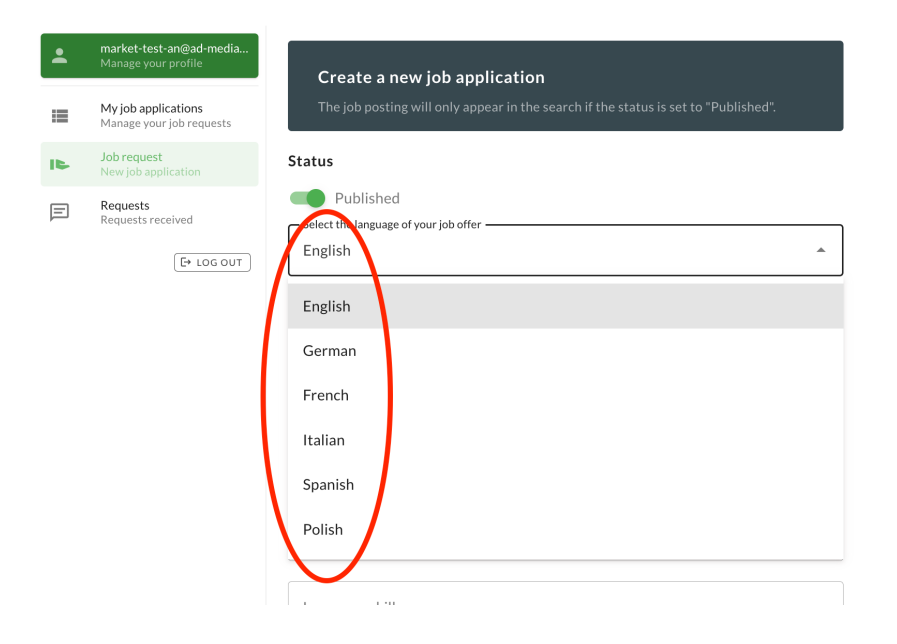

- select the language pages in which you want your job request to be displayed! The following language pages (region page) are available for selection: English, German, French, Italian, Spanish, Polish, American, Indian. It is possible to select several pages!

| <b>.</b> | market-test-an@ad-media<br>Manage your profile         | Create a new job analization                                                                                                    |
|----------|--------------------------------------------------------|----------------------------------------------------------------------------------------------------|
| =        | <b>My job applications</b><br>Manage your job requests | The job posting will only appear in the search if the status is set to "Published".                                                                                                    |
| IL       | Job request<br>New job application                     | Status                                                                                                    |
|          | Requests received                                      | <ul> <li>Published</li> <li>Select the language of your job offer</li> <li>English</li> <li>Select the page languages on which the job offer should be displayed</li> <li>English</li> <li>German</li> <li>French</li> <li>Italian</li> <li>Spanish</li> <li>Polish</li> </ul> |
|          |                                                        |                                                                                                    |

#### Example:

You would like to place your English-language request on the English, German and American regional pages:

Select English as the language and click on the English, German and American pages. Your job application will then be displayed in English on the English, German and American CPI JobBridge pages.

You can find an overview of the job applications you have created (usually one application) under "Manage your job requests". You can also edit your applications there.

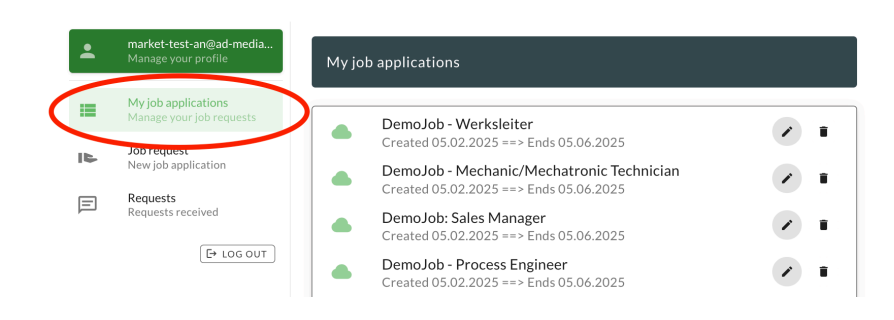

You can see in your account which requests you have received for your posted job application. To do this, go to "Requests received". You can also view the requests there.

| •  | market-test-an@ad-media<br>Manage your profile  | Requests                | С          |
|----|-------------------------------------------------|-------------------------|------------|
| =  | My job applications<br>Manage your job requests | Market Test AG          |            |
| I⊫ | Job request<br>New job application              | Requested: 20.08.2024   | $\bigcirc$ |
|    | Requests<br>Requests received                   |                         |            |
|    | ( > LOG OUT                                     |                         |            |
|    |                                                 |                         |            |
|    |                                                 |                         |            |
|    | (                                               | Legend<br>Show requests |            |